#### Click on "Area Studenti"

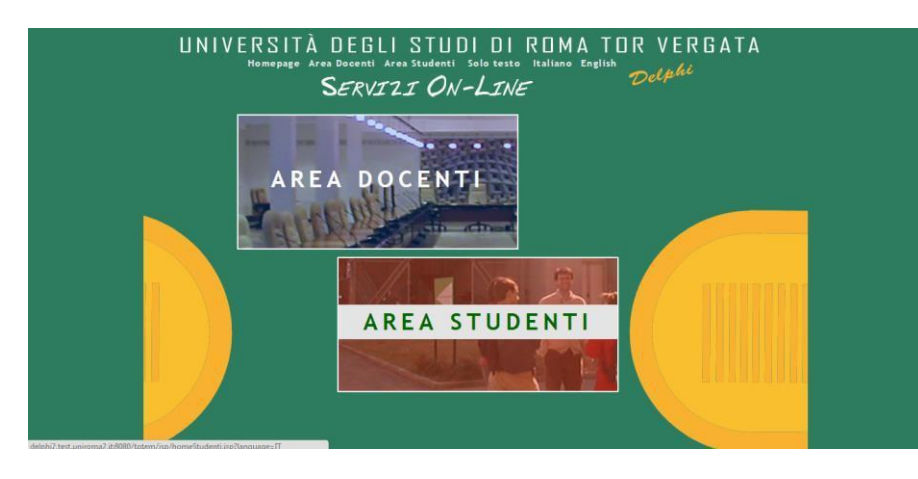

### Select "English"

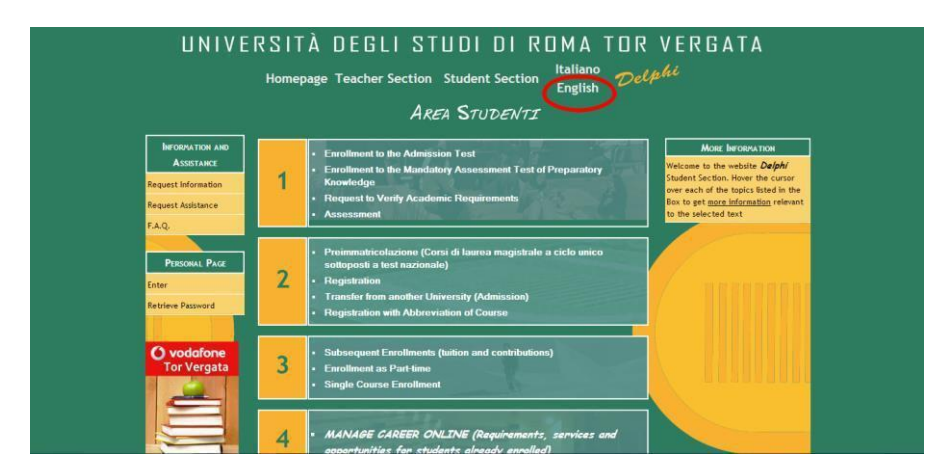

# Select "Registration"

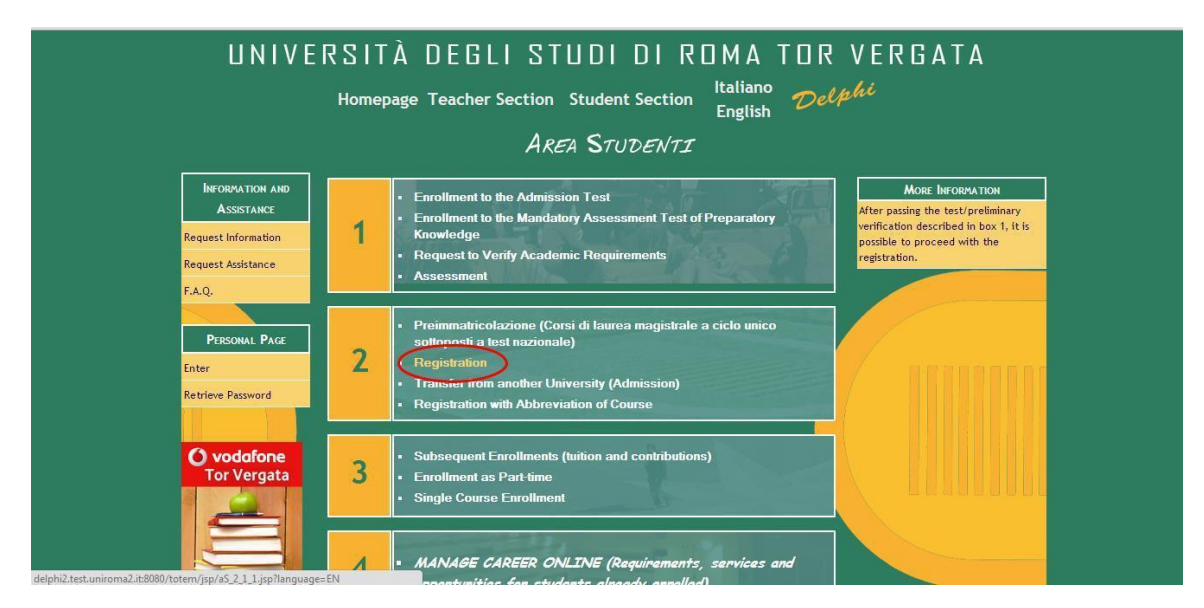

## Select "On-Campus Course"

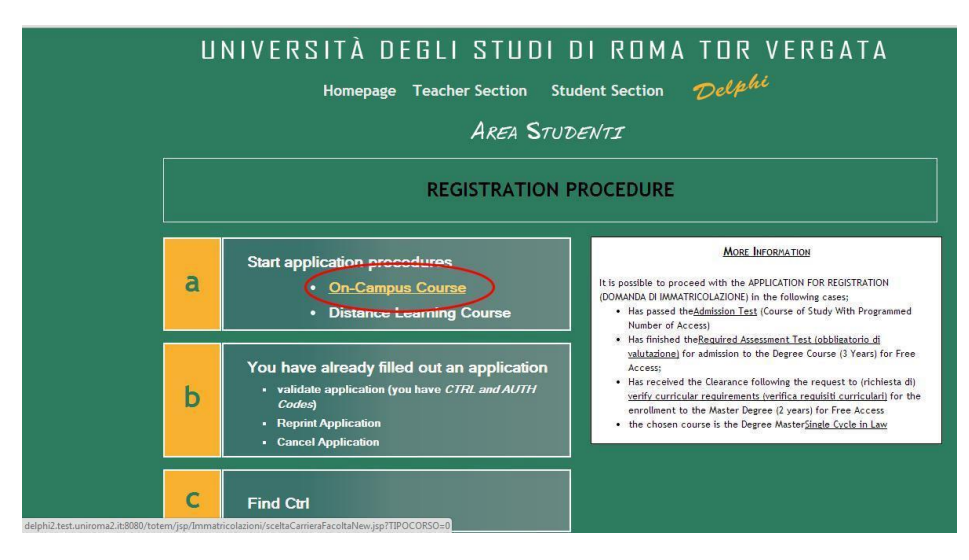

## Select "Faculty of Economics"

| UNIVERSITÀ DEGLI STUDI DI ROMA<br>Logout       | TOR VERGATA<br>Delphi |
|------------------------------------------------|-----------------------|
| AREA STUDENTI                                  | Versione: test        |
| CHOOSE CAREER: FACULTY                         |                       |
| FACULTY OF ECONOMICS                           |                       |
| FACULTY OF LAW                                 |                       |
| FACULTY OF ENGINEERING                         |                       |
| FACULTY OF ARTS AND PHILOSOPHY                 | •                     |
| FACULTY OF MEDICINE AND SURGERY                |                       |
| FACULTY OF MATHEMATICAL, PHYSICS AND NATURAL S |                       |
| BACK                                           |                       |

Now click on "I have passed the Admission/sustained the assessment test/am in possession of the curricular requirements and I wish to register myself

Fill the form below. Please note that you do not have to enter your CTRL because you do not have it yet.

| CHOOSI                                                                                                    | E CAREER: REGISTRATION                                      |
|----------------------------------------------------------------------------------------------------|-------------------------------------------------------------|
| PERS                                                                                                    | SONAL INFORMATION-1                                         |
| FIRST NAME:<br>LAST NAME:<br>SEX:<br>NATIONALITY:<br>CODICE FISCALE:<br>I HAVE SUBMITTED<br>AN APPLICATION<br>TO RETRIEVE<br>EXPIRED CREDITS: | Luca<br>De Carolis<br>M • W •<br>ITALIA<br>dericu87c17h501s |
| If you already ha                                                                                                    | ave a TOKEN (or CTRL) from the University,                  |
| it is possible to e                                                                                                    | enter it here                                               |
| CTRL:                                                                                                    | BACK NEXT                                                   |

Fill the form below with the requested data. Please pay attention when you enter your contacts!

| UNIVERSITÀ DEGLI STUC                                   | DI DI ROMA TOR VERGATA                  |
|---------------------------------------------------------|-----------------------------------------|
| LC                                                      | ogout Delphi                            |
| AREA STUDENTI                                           | Versions: test                          |
| CHOOSE CAREE<br>PERSONAL II                             | ER: REGISTRATION<br>NFORMATION-2        |
| DATE OF BIRTH<br>(DD/MM/YYYY):                          | 17/03/1987                              |
| CLICK HERE TO ENTER TO<br>TOWN AND PROVINCE BIRT        | ROMA ROMA                               |
| PROVINCE:                                               | IRM I I I I I I I I I I I I I I I I I I |
| It is strongly recommended<br>access to future services | to fill the fields below to gain        |
| E-MAIL:                                                 | luca de carolis@uniroma2                |
| ACCOUNT SKYPE:                                          |                                         |
| васк                                                    | ( NEXT                                  |

Select "Economics", click next and click on "proceed with registration". Please note that the system is advising you that you will have to present your income statement in order to compute the amount of taxes that you will have to pay. The income statement have to be presented with the ISEEU form within 15th December 2017.

| UNIVER | SITÀ DE   | GLI STI    | JDI DI ROMA     | TOR VE<br>Delphi | RGATA          |
|--------|-----------|------------|-----------------|------------------|----------------|
|        | Are.      | A STUDENT. | Í               |                  | Versiona; tast |
|        |           | CHOOSE     | CAREER: COURSE  |                  |                |
|        |           | Choices:   |                 |                  |                |
|        | CODE      | NAME       | COURSE TYPE     | AA               |                |
|        | Economics |            | CORSO DI LAUREA | 2014/2015 🖲      |                |
|        |           | в          | ACK NEXT        |                  |                |

Fill the form below with your address where you would like to receive communications from university.

<u>For Foreign students</u>: fill the form "Permanent Residence" with the data of your home-place, then fill the form "Current Residence" with your current address in Italy.

| Select where you would like to receive correspondence                                                                                             |                                    |                          |
|----------------------------------------------------------------------------------------------------|------------------------------------|--------------------------|
| PERMANENT RESID                                                                                                    | ENCE                               | 0                        |
| ADDRESS:<br>(SPECIFY STREET OR SQUARE)                                                                                                    |                                    | VIA DI PASSO LOMBARI     |
| CLICK HERE TO ENTER TOWN AND<br>PROVINCE                                                                                                    | TOWN:                              | ROMA                     |
|                                                                                                    | PROVINCE:                          | RM                       |
| ZIP CODE:                                                                                                    |                                    | 00133                    |
| TELEPHONE NUMBER:                                                                                                    |                                    | 3450000000               |
| E-MAIL:                                                                                                    |                                    | luca.de.carolis@uniroma2 |
|                                                                                                    | NCE                                |                          |
| CURRENT RESIDE                                                                                                    | NCE                                | ddress)                  |
| CURRENT RESIDE<br>(do not complete if same as P<br>ADDRESS:<br>(SPECIFY STREET OR SQUARE)                                                         | NCE<br>ermanent A                  | (ddress)                 |
| CURRENT RESIDE<br>(do not complete if same as P<br>ADDRESS:<br>(SPECIFY STREET OR SQUARE)<br>CLICK QUI TO ENTER TOWN AND<br>PROVINCE              | NCE<br>ermanent A                  | (ddress)                 |
| CURRENT RESIDE<br>(do not complete if same as P<br>ADDRESS:<br>(SPECIFY STREET OR SQUARE)<br>CLICK QUI TO ENTER TOWN AND<br>PROVINCE              | ermanent A                         | (ddress)                 |
| CURRENT RESIDE<br>(do not complete if same as P<br>ADDRESS:<br>(SPECIFY STREET OR SQUARE)<br>CLICK QUI TO ENTER TOWN AND<br>PROVINCE<br>ZIP CODE: | ermanent A<br>COMUNE:<br>PROVINCE: | vddress)                 |

Fill the form selecting "Nuova Carriera", the date and the Academic year 2017-2018

| AREA                                           | STUDENTI Versione: text                                                                                                    |  |  |  |
|------------------------------------------------|----------------------------------------------------------------------------------------------------|--|--|--|
| CHOOSE CAREER: CURRENT CAREER DATA             |                                                                                                    |  |  |  |
| ORIGINAL NUOVA CARRIERA<br>UNIVERSITY:         | Enter "New Career" If it is the first time that you will enter the Italian<br>University System or you already have a Degree.<br>Indicate "Withdraw" if the student has made an Application for<br>Withdrawal of Studies for the previous University Career.<br>Indicate "Lapsed" if the student did not renew the enrollment to the<br>previous program for more than 8 years. |  |  |  |
| DATE OF FIRST<br>REGISTRATION:<br>(DD//M/VYYY) | Indicate the date of first entry to the Italian University System.<br>It is the very first time you Registered, enter the date thereof.                                                                                                    |  |  |  |
| AY OF FIRST<br>REGISTRATION:<br>(YYYYYYYYY)    | Enter the Academic Year of the first entry in the Italian University<br>System<br>If this is the first time for you to Register, indicate<br>the current Academic Year.                                                                                                    |  |  |  |

Fill the form below with your data related to your previous education. Type of diploma: Select "diploma estero" Tick "Autocertificazione" and select NO to the last question.

| CHOOSE CARE                                   | ER: SCHOOL CURRICULUM                                                                                                    |
|-----------------------------------------------|----------------------------------------------------------------------------------------------------|
| COUNTRY GRADUATED:                            | BANGLADESH                                                                                                    |
| TYPE OF DIPLOMA:                              | Diploma estero                                                                                                    |
| GRADE:                                        | 100                                                                                                    |
| ON:                                           | 100 🔻                                                                                                    |
| ACADEMIC YEAR OF GRADUATION:                  | 2005/2006                                                                                                    |
| CERTIFICATE OF GRADUATION<br>FOR HIGH SCHOOL: | O Autocertificazione - Self-Certification (if you want to self-<br>certify the Title of Study)<br>Original Diploma (If you have earned a High School<br>Diploma)<br>O Certificates issued by the Institution |
| Only for students who have already graduated: |                                                                                                    |
| DO YOU WISH TO APPLY FOR COURSE ABBREVIATION? | no0 si                                                                                                    |
|                                               | BACK NEXT                                                                                                    |

Enter your self-certification.

ID number: enter you Italian Fiscal Code

VERY IMPORTANT: if you applied for Laziodisu scholarship put the tick on the last space

| NON INTENDO PRESENTARE DICHIARAZIONE ISEEU DECIDENDO DI PAGARE IL MASSIMO DI TASSE E CONTRIBUTI                   | _ |
|----------------------------------------------------------------------------------------------------|---|
| QUALORA L'IMPORTO DELLA SECONDA RATA FOSSE MAGGIORE DI 300 EURO INTENDO RATEIZZARE IL<br>PAGAMENTO IN DUE TRANCHE | ø |
| NO. OF HOUSEHOLD MEMBERS:                                                                                         | 1 |
| NO OF DISABLED                                                                                                    |   |
| IN THE HOUSEHOLD (EXCLUDING REGISTRANT):                                                                          |   |
| STUDENT BELONGS TO A HOUSEHOLD:                                                                                   | 0 |
| INDEPENDENT STUDENT STATUS:                                                                                       | • |
| LEGALLY-SEPARATED STUDENT STATUS:                                                                                 | • |
| WITH DISABILITY EQUAL TO OR GREATER THAN 66% (OR WITH DISABILLITY <u>GRAVE</u> IN ACCORDANCE TO L.<br>104/92):    | - |
| STUDENT VICTIME OF TERRORISM:                                                                                     |   |
| IDENTIFICATION NUMBER (CODICE FISCALE) OF THE HEAD OF THE FAMILY:                                                 |   |
| STUDENT AFFECTED BY DSA:                                                                                          |   |
| CLICK IN ORDER TO READ AN IMPORTANT ADVERTISEMENT                                                                 |   |
|                                                                                                    |   |

## Check carefully your data and confirm

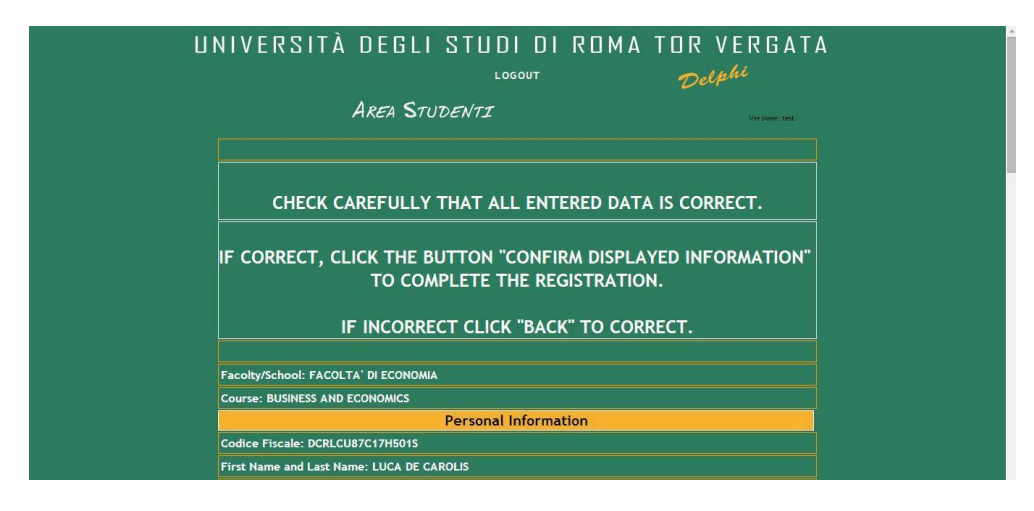

The registration online has been completed.

Select "Stampa": the system will release the application and the bulletin for the payment of the first instalment. Print it!

Now you have to go to "Unicredit Bank" and pay the amount indicated in the bulletin.

Unicredit bank will issue a receipt with the "AUTH code"; you will need AUTH and CTRL codes to validate your payment into the system.

There is the possibility to pay also online through the Unicredit website: http://www.unicredit.it : select "Tasse Universitarie > Università degli Studi di Roma Tor Vergata > Pagamenti".

The AUTH code together with the questionnaire code are necessary to validate your registration after the payment!!!

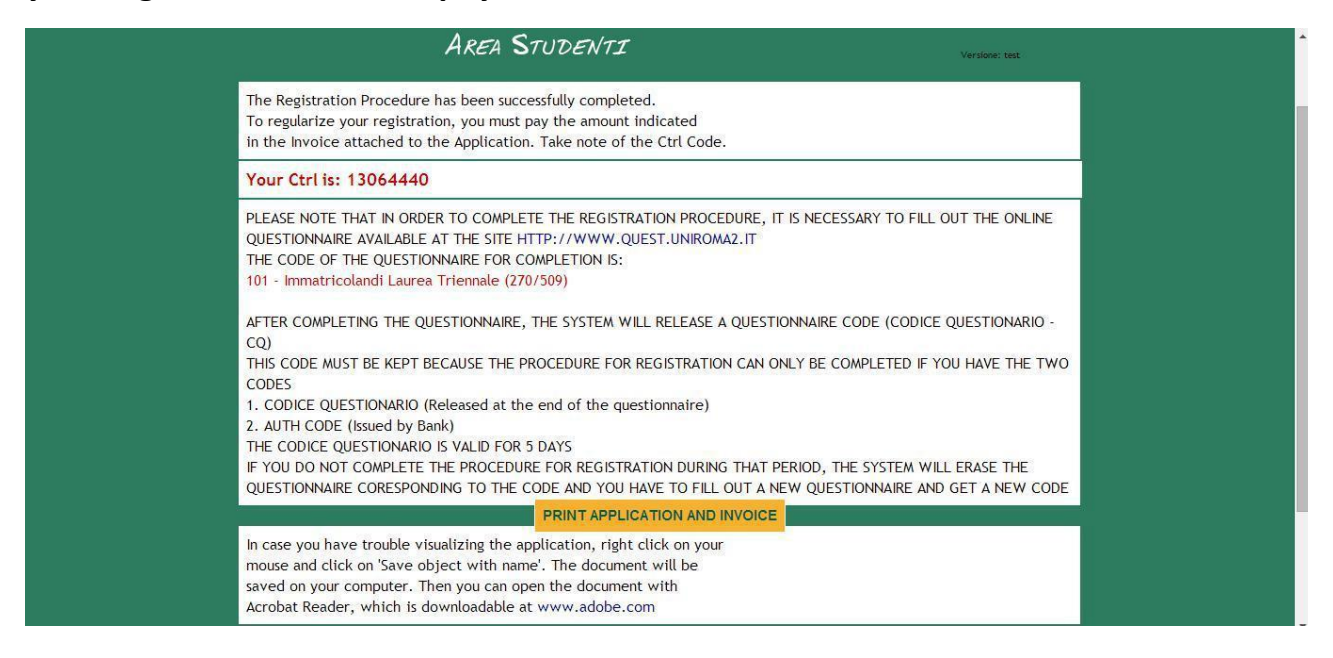